## 托福青少测试在家考

考试软件安装与口语试考

- 一、 试考时间: 报名成功后-考前一个工作日
- 二、 考试软件安装步骤:
  - a) 在 APP Store 中搜索并下载"TOEFL YSS CHN"

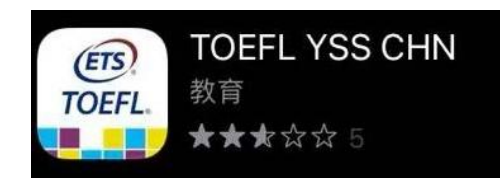

b) 打开考试软件,点击"<u>Required Configuration</u>"

| TOEFL                                                                        |                       |
|------------------------------------------------------------------------------|-----------------------|
| Required Configuration<br>Check If your iPad is property<br>configured.      | • A                   |
| Take a Sample Test<br>Get familiar with the test navigation<br>and controls. | ° B<br>° C<br>° D     |
| 1 About                                                                      | Take a Proctored Test |

c) 查看并确认"Microphone"处显示为"Enabled"

**注**★ 如麦克风未启用,务必进行以下操作:

i. 在 iPad 中打开"<u>设置</u>"

- ii. 选择"<u>**隐私**</u>"
- iii. 选择"<u>麦克风</u>",确保"<u>TOEFL YSS CHN</u>"该软件设置为"<u>打开</u>"。

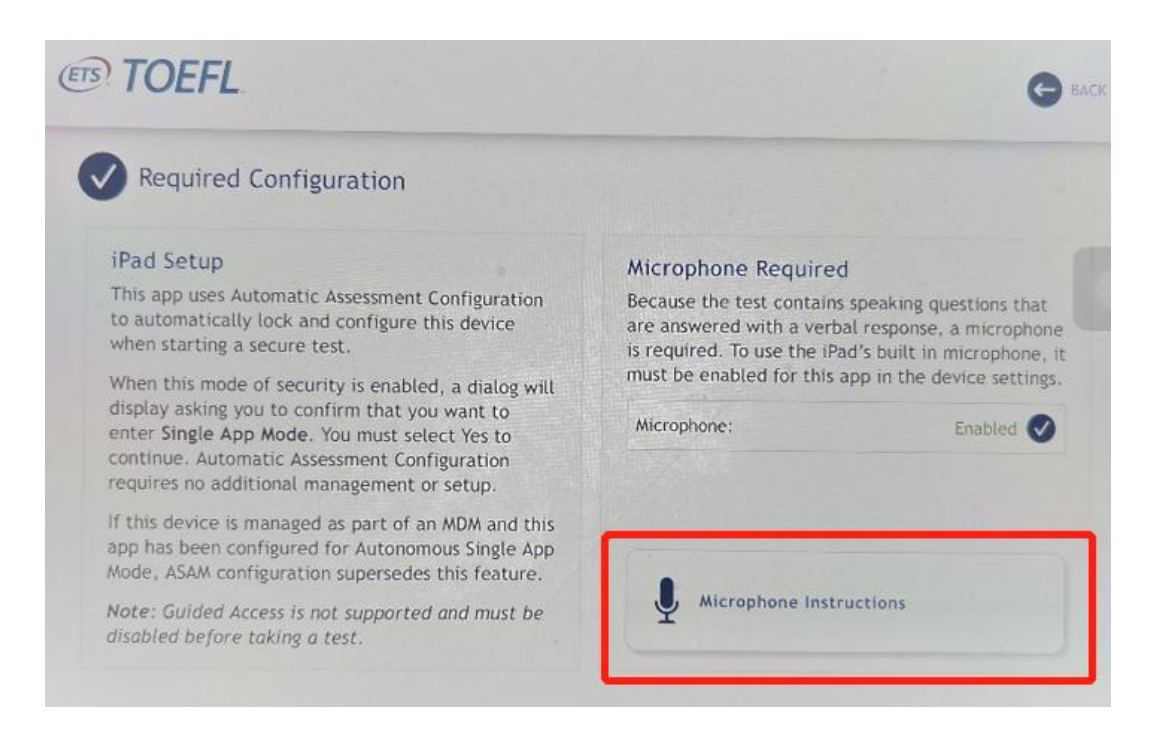

三、 口语试考流程:

## 仅口语部分试考,其余部分无试考环节

a) 进入考试软件,点击"Take a Sample Test"

| TOEFL                                                                        |                       |
|------------------------------------------------------------------------------|-----------------------|
| Required Configuration<br>Check if your iPad is property<br>configured.      | • A                   |
| Take a Sample Test<br>Get familiar with the test navigation<br>and controls. | • B<br>• C<br>• D     |
| i About                                                                      | Take a Proctored Test |
|                                                                              |                       |

b) 选择报考的考试科目"<u>TOEFL Junior Speaking</u>"或"<u>TOEFL Primary</u>

Speaking",进行口语考试体验

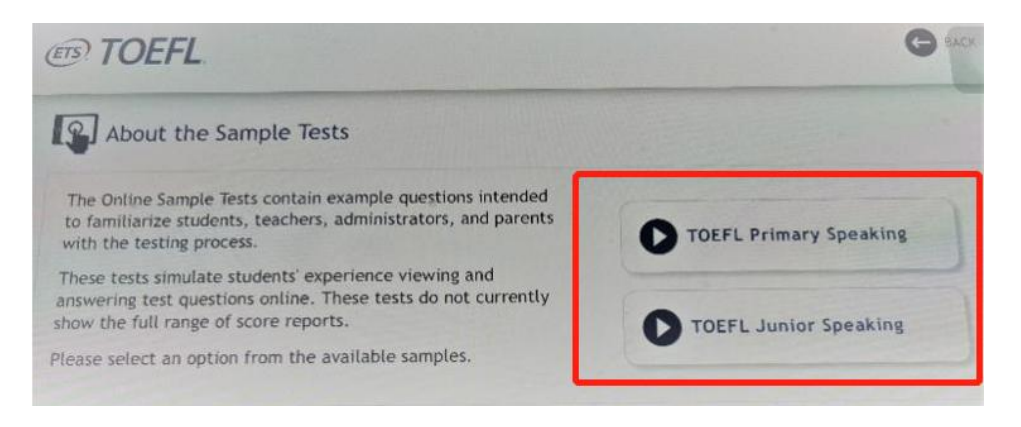

**注意**★ 口语考试体验中将包含测音环节,**点击**右上的"<u>Volume</u>"按钮,调节音

量大小

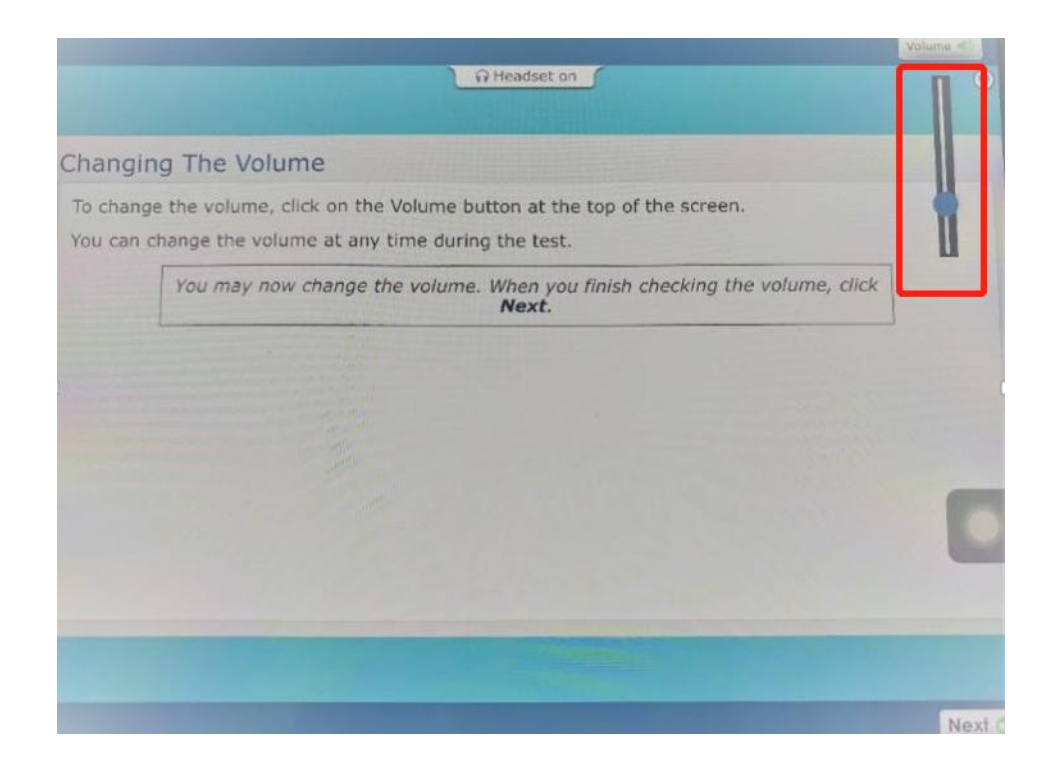

到此口语试考结束。